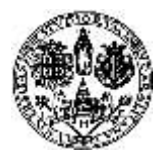

Direzione per le reti e i servizi informatici

# Guida alla procedura di richiesta della Carta UNICA BDS

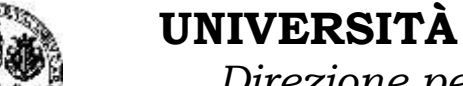

Direzione per le reti e i servizi informatici

#### Indice

| 1. | INFORMAZIONI INIZIALI                        | 3 |
|----|----------------------------------------------|---|
| 2. | PROCEDURA DI RICHIESTA DELLA CARTA UNICA BDS | 4 |

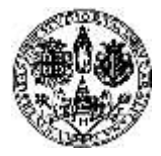

Direzione per le reti e i servizi informatici

### 1. INFORMAZIONI INIZIALI

Questa guida è reperibile sul sito di Ateneo (www.unica.it) al seguente link: <u>https://www.unica.it/unica/it/studenti\_s08\_ss08.page</u>

Essa illustra le modalità di richiesta della Carta UNICA BDS.

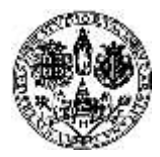

Direzione per le reti e i servizi informatici

### 2. PROCEDURA DI RICHIESTA DELLA CARTA UNICA BDS

Per richiedere la Carta UNICA BDS seguire i seguenti passi:

- 1) Accedere all'area dei servizi online per gli studenti <u>https://webstudenti.unica.it/esse3/Home.do</u> e cliccare su 'Login'.
- Dall'area riservata cliccare su "Prenotazione Carte BDS" presente all'interno della voce di menù "Segreteria".

|                                                                                                    | evizi online                                                                              |                                                                                                    | ¢                               |                               | Unive        | ersit    | à di Ca        | gliari |
|----------------------------------------------------------------------------------------------------|-------------------------------------------------------------------------------------------|----------------------------------------------------------------------------------------------------|---------------------------------|-------------------------------|--------------|----------|----------------|--------|
| mittane Hone publica Guida                                                                                                    | OnLine PostsStudenti<br>HOME<br>Di seguita vengono i<br>degli anni.                       | PostaDocenti Convenzioni Porta                                                                                                    | situazione un                   | i HelpOnLine<br>Iversitaria e | sulle iscriz | ioni eff | 'ettuate nel « | corso  |
| Area Riservata<br>Logout<br>Cambia Pesovord<br>Altre Carriere<br>Home<br>Sogreteria<br>Iscrizioni<br>Test di Ammissione<br>Test di Valutazione<br>Esami di Stato | Uettaglio Iscrizione<br>Anno<br>Da<br>Cor<br>Percor<br>Ordinamer<br>Anni Fuori Corso<br>( | Accademico: 2009/2010<br>ta iscrizione: 22/09/2009<br>rso di Studio: [70/51] INGEGNERIA E<br>rso di Studio: [51/00] Percorso Comu<br>nto di Studio: [51/00] Percorso Comu<br>nto di Studio: [70-5101] INGEGNERIA<br>Anno Corso: 2<br>Tipo: Fuori corso<br>o/ Ripetente: 2<br>Condizionata: No<br>2009/2010 | LETTRONICA<br>Ine<br>ELETTRONIC | A. (L5) - 2001                |              |          |                |        |
| Esoneri                                                                                                    | Anno Accademico                                                                           | Corso di Studio                                                                                                    | Anno corso                      | Tipo                          | Anni FC      | Cond     | Part-Time      | Stato  |
| Paganenti                                                                                                    | and alt                                                                                   | Excert services it particular                                                                                                    | 1                               | JF SOVIO                      | <i>#</i>     | 76-      | -              |        |
| Scelta Lingu                                                                                                    | 10010-000                                                                                 | per oli magazinina a commune                                                                                                    | 4                               | the species                   |              | 96       | *              |        |
| BORSE DI MOBULU                                                                                                    | under sold                                                                                | (Nota) and States of Comparison                                                                                                    | 4                               | districts.                    | 4            | 10       |                | -      |
| "TRAINEESHIP" +<br>"PREMIALAUREA"                                                                                                    | ANNOS - CHEN,                                                                             | тиска макамия вылотным                                                                                                    | ÷                               | -twee citations               | -18          | 100      | 8              | 戴      |
| Dicharation Indidità<br>Documenti di Identità<br>Prenotazione Carte 805                                                                                          |                                                                                           |                                                                                                    |                                 |                               |              |          |                |        |

Figura 1

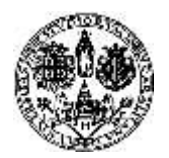

Direzione per le reti e i servizi informatici

3) Cliccare sul bottone "Accedi al sistema" per accedere al portale di prenotazione BDS.

|                                                               | Servizi online                                                                                                    |
|---------------------------------------------------------------|----------------------------------------------------------------------------------------------------|
|                                                               | PRENOTAZIONE CARTA CORRENTE UNICA - BENVENUTO<br>Da questa sezione è possibile accedere direttamente al sistema di prenotazione della carta corrente,<br>prepagata, internazionale e ricaricabile UNICA messo a disposizione da Banco di Sardegna.<br>Tale sistema permette di gestire le prenotazioni per il ritiro della propria carta UNICA in filiale. |
| Area Riservata<br>Logout<br>Cambio Possword<br>Altre Carriere | Accedi al sistema                                                                                                    |
| Home                                                          |                                                                                                    |
| Segreteria<br>Iscrizioni<br>Test di Ammissione                |                                                                                                    |
|                                                               | Figura 2                                                                                                    |

4) Cliccare sulla voce "Carta di Credito prepagata".

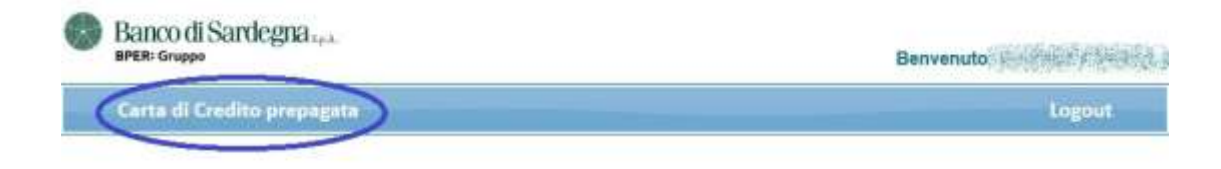

Figura 3

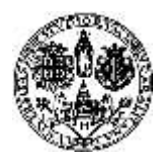

Direzione per le reti e i servizi informatici

5) Cliccare sul bottone "Aggiungi" per procedere con la prenotazione dell'appuntamento.

| Logout                         |
|--------------------------------|
|                                |
|                                |
| Centar                         |
|                                |
|                                |
| bini Persedente Secondaria din |
| Agghingi                       |
|                                |
|                                |

6) Indicare, la macro area, la filiale, *solutional la data dell'appuntamento e cliccare sul bottone "Cerca"*.

| Banco di Sardegna Apr.                                        | Benvenuto Sciences and                       |
|---------------------------------------------------------------|----------------------------------------------|
| Carta di Credito prepagata                                    | Logout                                       |
| Elenco Prenotazioni                                           |                                              |
| auova prenotarione                                            |                                              |
| Macro Area<br>Città metropolitana di Cagliari - CACLIANI N. 1 | - Data Appuntamento<br>30/10/2017 Cerca      |
|                                                               | Lu Ma Me Gi Ve Sa Do                         |
|                                                               | · · · · · · · ·                              |
|                                                               | 15 17 18 19 21 21 22<br>23 24 25 26 27 28 29 |
|                                                               | 30 31                                        |

Figura 5

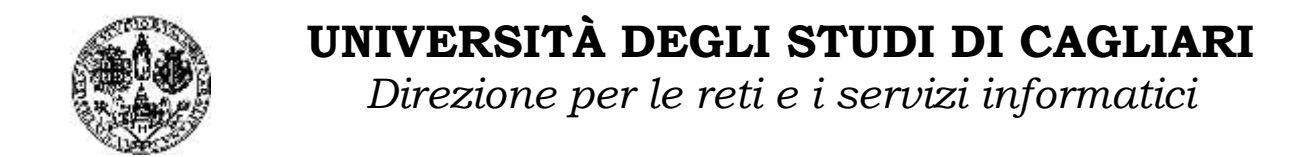

7) Cliccare sul bottone 🗹 per confermare l'appuntamento.

| Carta di Credito prepagata                             |                          |   |                                                   | Logout         |
|--------------------------------------------------------|--------------------------|---|---------------------------------------------------|----------------|
| rova prenatazione                                      |                          |   |                                                   |                |
| Macro Area<br>Città metropolitana di Cagliari +        | Filiale<br>CACELARI N. 1 | * | Data Apputtamento<br>30/10/2017<br>Ricetra date a | Cerca          |
| fsualteza S 👷 olomonii                                 |                          |   | Curtan                                            |                |
| filiale                                                |                          |   | - Data Appuntamento                               |                |
| AGLIARI N. 1 Viale Trieste, 1 ang. Via Cesare Battisti | CACLIARI                 |   | 30/10/2017                                        | $(\checkmark)$ |
| sualizzati da 1 a 1 di 1 elementi                      |                          |   | Inizia Precodente I                               | Soccessive Fin |

Figura 6

8) La procedura è terminata. Qualora fosse necessario modificare l'appuntamento cliccare sul bottone
Ser cancellare l'appuntamento cliccare sul bottone

|             | sruppo                |                   |                      | Benven | uto a serie sta |
|-------------|-----------------------|-------------------|----------------------|--------|-----------------|
| Carta       | di Credito p          | repagala          |                      |        | Logou           |
|             |                       |                   |                      |        |                 |
| Elen        | co Prenot             | azioni            |                      |        |                 |
| -           | Vinsilita 5 💌 element |                   |                      |        |                 |
| Viscol      | 5 💌 et                |                   |                      | Cer-a  |                 |
| viciai<br>N | 5 P                   | Data<br>Richiesta | Data<br>Appuntamente | Filale |                 |

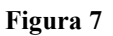